## Tuto pour s'enregistrer dans un tournoi du club jusqu'à la veille minuit

1- Se connecter à son espace licencié sur FFBridge.fr , avec son numéro de licence et son mot de passe (nota : mettre cet accès en raccourci sur votre écran d'ordinateur)

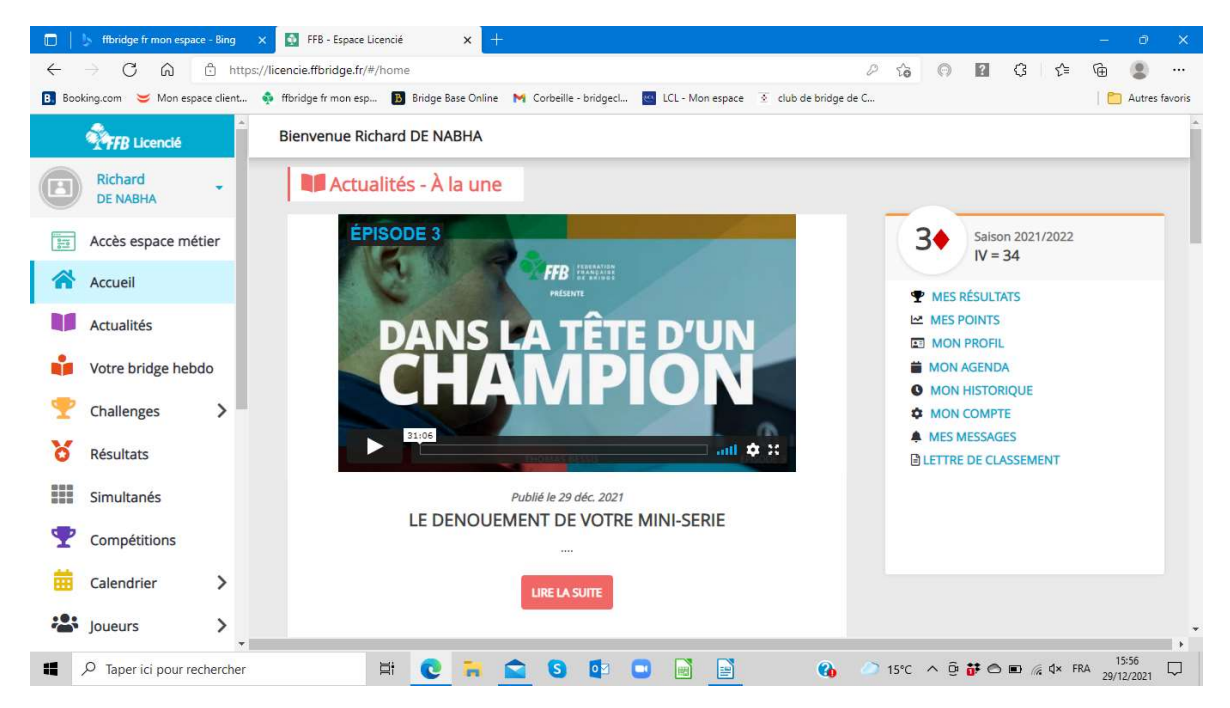

## 2- Cliquer sur mon Agenda

| 🔲 📋 🏂 ffbridge fr mon espace - B             | ing 🗙 💽 FFB - Espace Licencié          | ×H                 | <u>1</u>                                                      |                           |                        |                   | e x            |
|----------------------------------------------|----------------------------------------|--------------------|---------------------------------------------------------------|---------------------------|------------------------|-------------------|----------------|
| $\leftarrow \rightarrow$ C $\textcircled{a}$ | https://licencie.ffbridge.fr/#/licenci | cies/519654/agen   | nda                                                           | P 6                       | 0 2                    | 3 ☆ @             |                |
| 🖪 Booking.com 🐸 Mon espace d                 | ient 🎄 ffbridge fr mon esp 関           | Bridge Base Online | e 附 Corbeille - bridgecl 🚾 LCL - Mon espa                     | ce 💿 club de bridge de C  |                        | 10                | Autres favoris |
| TFB Licencié                                 | Mon profil > Mon ag                    | genda              |                                                               |                           |                        |                   |                |
| Richard<br>DE NABHA                          | PROFIL COMPTE                          | AGENDA F           | RÉSULTATS POINTS CLASSEMENT                                   | HISTORIQUE MESSAGES       | PAIEMENTS              | COMPTE FFB        |                |
| Accès espace métier                          | Afficher les dates                     | passées            |                                                               |                           | INSCRIP                | TIONS TOURNOIS CI | LUBS           |
| Actualités                                   | - Février 2021                         |                    |                                                               |                           |                        |                   |                |
| Votre bridge hebdo                           | Date                                   | Heure              | Intitulé                                                      | C                         | onvocation             | Lieu              |                |
| Challenges                                   | 2 février 2021                         | 17h15              | Tournoi REB de 17:15 - Club De Bridg<br>Bridge De Chavenay    | e De Chavenay - Club De   |                        | Sur RealBridge    |                |
| C Résultats                                  | 11 février 2021                        | 14h00              | Compétition REB de 14:00 - Club De B<br>De Bridge De Chavenay | Bridge De Chavenay - Club |                        | Sur RealBridge    |                |
| Simultanés                                   | 18 février 2021                        | 17h15              | Compétition REB de 17:15 - Chav ess<br>Chavenay               | ai 9 - Club De Bridge De  |                        | Sur RealBridge    |                |
| Compétitions                                 | 28 février 2021                        | 18h00              | Compétition REB de 18:00 - Club De B<br>De Bridge De Chavenay | Bridge De Chavenay - Club |                        | Sur RealBridge    |                |
| Calendrier                                   | - Mars 2021 -                          |                    |                                                               |                           |                        |                   |                |
| Joueurs                                      | ×                                      |                    |                                                               |                           |                        |                   |                |
| Taper ici pour recher                        | cher Ħ                                 | 0                  | 🖻 🗿 📭 🖬 📑                                                     | 🚱 🧼 15°C                  | ^ @ <mark>₩</mark> @ I | ■ 🦟 ¢× FRA 29/    | 15:59          |

- 3- Puis sur « Inscriptions tournois du Club »
- 4- On arrive sur la liste des tournois du club. Choisir la ligne du tournoi désiré, puis cliquer sur le bouton bleu « inscription », situé à droite de la ligne.

|      | ) C Q                      | https://lic | encie.ffbridge.fr/#            | /tourname   | nts-subscriptions/1                     |                                                            |                                     | 2 6 0         | 2 0          | 3 € | œ          | ۲     |    |
|------|----------------------------|-------------|--------------------------------|-------------|-----------------------------------------|------------------------------------------------------------|-------------------------------------|---------------|--------------|-----|------------|-------|----|
| okir | ng.com 🛛 😆 Mon espace clie | int 🎄       | ffbridge fr mon esp.           | . 🖪 Bridg   | ge Base Online 🛛 M Corbeille            | - bridgecl CL - Mon espace                                 | I club de bridge de C               |               |              |     | 10         | Autre | 12 |
| 4    | FFB Licencié               | *           | Accueil > Inscr                | ptions Tour | nois                                    |                                                            |                                     |               |              |     |            |       |    |
| )    | Richard -                  |             | Retrouvez tou                  | is vos tou  | rnois joués depuis Mor<br>s d'un club   | n agenda                                                   |                                     |               |              |     |            |       |    |
|      | Accès espace métier        |             | Nom, ville, ou numéro d'entité |             |                                         |                                                            |                                     |               |              |     |            | Q     |    |
|      | Accueil                    |             |                                |             |                                         |                                                            |                                     |               |              |     |            |       |    |
|      | Actualités                 |             | Club De Bridge De Chavenay     |             |                                         |                                                            |                                     |               |              |     |            |       |    |
| 1    | Votre bridge hebdo         |             | Date                           | Heure       | Club                                    | Nom                                                        | Type de tournoi                     | Nb<br>Donnes  | Montant      |     |            |       |    |
| đ    | Challenges >               |             | 30/12/2021                     | 13:30       | Club De Bridge De<br>Chavenay (5801050) | Club De Bridge De<br>Chavenay jeudi 30<br>décembre - 13:30 | Tournoi par paires<br>En Présentiel | 24            |              | C   | Déjà inscr | it(e) |    |
| 1    | Résultats                  |             | 03/01/2022                     | 13:30       | Club De Bridge De                       | Club De Bridge De<br>Chavenav lundi 3 ianvier -            | Tournoi par paires                  | 24            |              |     | INSCRIPTI  | ON    |    |
| 1000 | Simultanés                 |             |                                |             | Chavenay (5801050)                      | 13:30                                                      | En Présentiel                       |               |              | -   |            |       |    |
| 3    | Compétitions               |             |                                |             |                                         |                                                            |                                     |               |              |     |            |       |    |
| 6    | Calendrier >               |             | Tous les tour                  | nois du jo  | bur                                     |                                                            |                                     |               |              |     |            |       |    |
|      |                            |             | Date                           | Heure       | Club                                    | Nom                                                        | Ту                                  | pe de tournoi | Nb<br>Donnes |     |            |       |    |
|      | Joueurs >                  |             |                                |             | 314 3 3 14                              |                                                            |                                     |               |              |     |            | _     | Î  |

5- Saisissez alors le nom/prénom ou numéro de licence de votre partenaire (joueur n°2), votre nom est déjà pris comme joueur n°1, sinon le saisir.

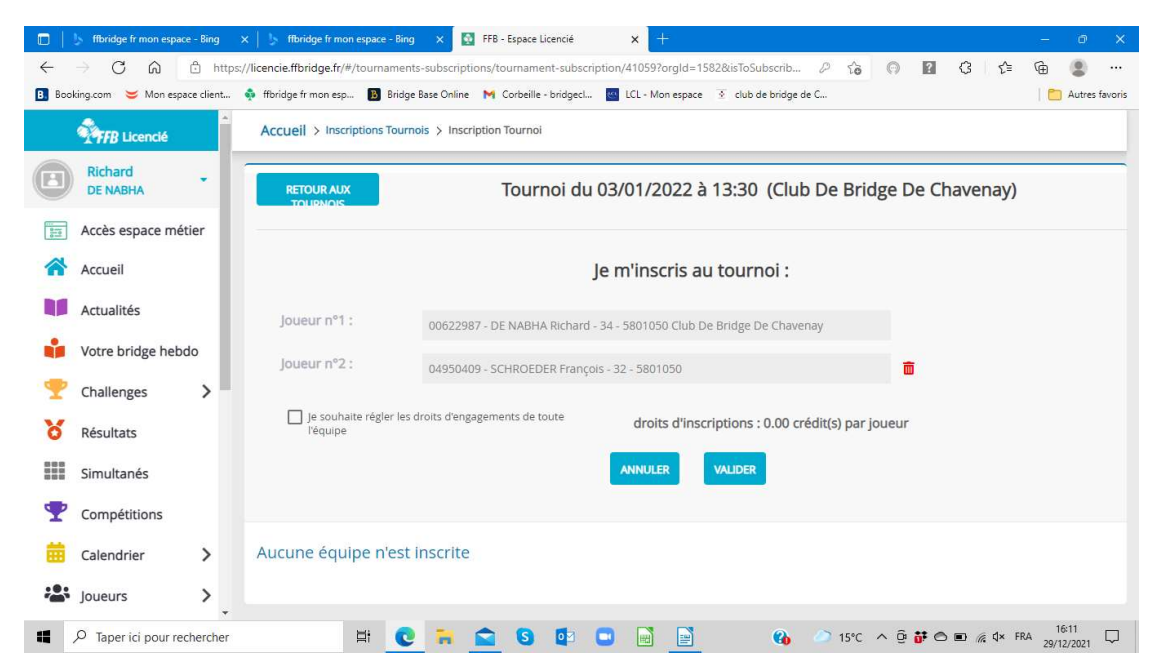

- 6- Il vous reste à cliquer sur le bouton bleu « valider », votre paire est enregistrée et un mail vous est envoyé à tous les 2
- 7- En revenant sur le nom du tournoi, vous pourrez « voir les participants » (texte en bleu) déjà enregistrés,
- 8- Vous pouvez supprimer,
- 9- Si vous devez modifier après minuit la veille du tournoi, prévenez impérativement le responsable du tournoi par téléphone ou SMS